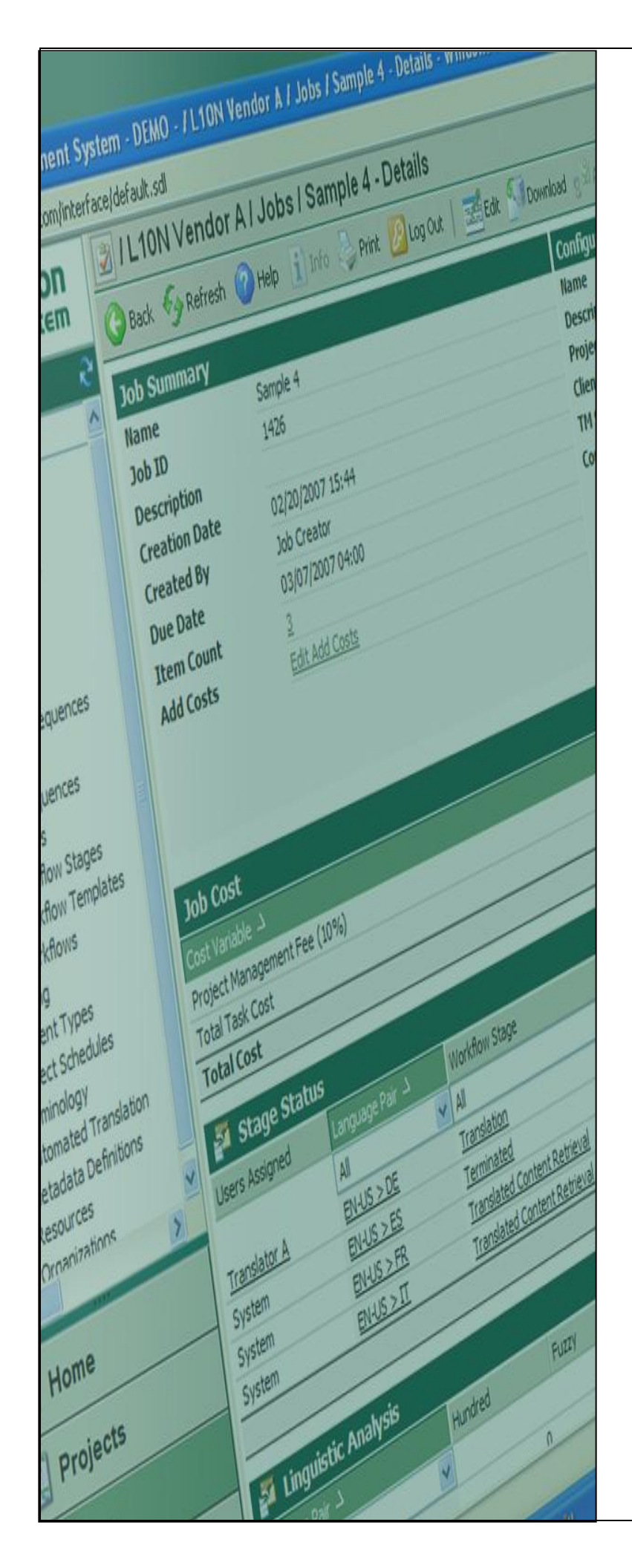

# Terminology

## Create Local Termbase For Batch Upload

Last update: March 2010

| Version | Author          | Description of Version | Date     |
|---------|-----------------|------------------------|----------|
| 0.1     | Marion Mordenti | First version          | MAR-2010 |
|         |                 |                        |          |
|         |                 |                        |          |

## **Table of Contents**

| Overview                                       | 3 |
|------------------------------------------------|---|
| Pre-requisites                                 | 3 |
| Create a Local TB to test generated XML Import | 4 |

### Overview

When performing a batch upload, one step in the process to verify new terms to be imported to production TB, is to create a Local TB and validate locally all new entries.

This document covers the step-by-step procedure to perform this task.

#### **Pre-requisites**

In order to perform these steps, you will need to have the following toolsets installed on your machine, as well as the below listed settings files:

- 1. MultiTerm toolsets:
- SDL MultiTerm 2007: MultiTerm desktop toolset which needs to be downloaded from the SDL portal and installed on your machine. This toolset includes SDL MultiTerm Desktop and SDL MultiTerm Convert)
- 2. <u>Required settings files:</u>
- A XTD file: this file is to be used in SDL MultiTerm 2007 and consolidates the Termbase Definitions for your termbase.

#### Create a Local TB to test generated XML Import

To be able to test the XML file that you have generated using SDL MultiTerm Convert, you will need to create a local TB and upload this XML import to that TB.

To create a local TB, you will need to have SDL MultiTerm 2007 installed on your machine:

1. Open SDL MultiTerm 2007, and select Termbase > Create Termbase...

|                                                                                                    | SDL MultiTerm [Project Untitled.xdp]    |                                      |   |                                                                                                    |                          |  |
|----------------------------------------------------------------------------------------------------|-----------------------------------------|--------------------------------------|---|----------------------------------------------------------------------------------------------------|--------------------------|--|
| 1                                                                                                    | Termbase Project Entry Search View Help |                                      |   |                                                                                                    |                          |  |
|                                                                                                    | 1                                       | <u>C</u> reate Termbase              | Ţ |                                                                                                    |                          |  |
| Open/Close Termbases     Ctrl+O       Load External Termbase     D D D D D       Package/Delete Termbase     Image: Delete Termbase |                                         |                                      |   | Constant Constant Con |                          |  |
|                                                                                                    |                                         |                                      |   |                                                                                                    |                          |  |
|                                                                                                    |                                         |                                      |   |                                                                                                    |                          |  |
|                                                                                                    |                                         | Modify Term <u>b</u> ase Definition  |   |                                                                                                    |                          |  |
| 1                                                                                                    |                                         | Sa <u>v</u> e Termbase Definition As |   | * TRADOS                                                                                                    | enabling global business |  |
| L                                                                                                    |                                         | Termbase Catalogue Alt+Enter         |   |                                                                                                    |                          |  |
|                                                                                                    |                                         | Import Entries Ctrl+Shift+I          |   |                                                                                                    |                          |  |
|                                                                                                    |                                         | Export Entries Ctrl+Shift+E          |   |                                                                                                    |                          |  |
|                                                                                                    | 0                                       | <u>R</u> eorganise Termbase          |   |                                                                                                    |                          |  |
| 1                                                                                                    |                                         | <u>S</u> ettings                     |   |                                                                                                    | SDCIMUICITERII           |  |
| L                                                                                                    |                                         | Log in                               |   |                                                                                                    | NUM                      |  |
|                                                                                                    |                                         | Log o <u>u</u> t                     |   |                                                                                                    | NUM ,,                   |  |
|                                                                                                    |                                         | Exit Alt+F4                          |   |                                                                                                    |                          |  |

2. Select a location on your disk for this new TB and follow the wizard:

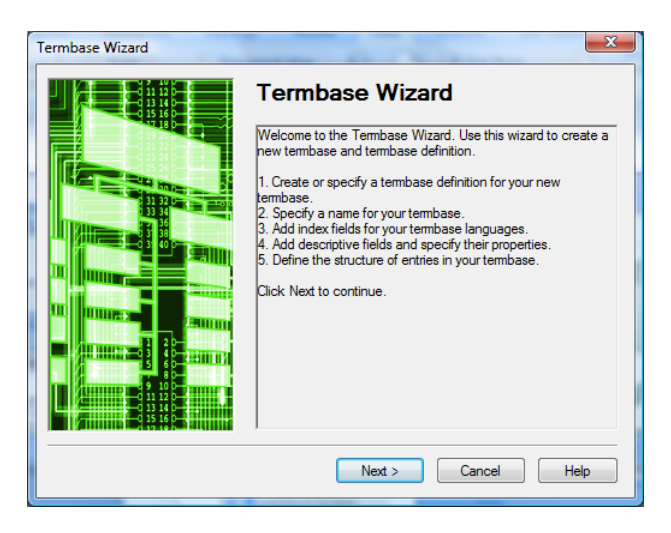

3. Select "Load an existing termbase definition file" and upload the relevant .xdt, and click on Next:

| Termbase Wizard - Step 1 of 5 |                                                                                                    |  |
|-------------------------------|----------------------------------------------------------------------------------------------------|--|
| Termbase Wizard - Step 1 of 5 |                                                                                                    |  |
|                               | Load an existing tembase definition file     C:\Users\mmordenti\Desktop\TMS testing\Teminology\\m     Browse     Browse     Cancel Help |  |

4. Enter a Name for this new TB and click **Next**:

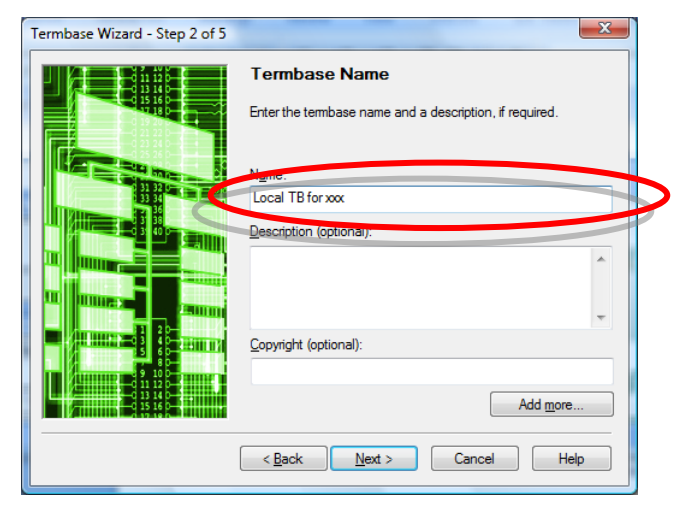

5. This pop-up is prefilled with the information provided in the TB definition file (.xdt), just ensure to select "English" on the **Language** drop-down menu and click **Next**.

| Select the languages you wis<br>each language or customise i           | h to include in your term<br>t to suit your requiremen | base. Accept the o<br>ts.                                             | default index field label for                                                                                       |
|------------------------------------------------------------------------|--------------------------------------------------------|-----------------------------------------------------------------------|----------------------------------------------------------------------------------------------------|
| English                                                                | <u>A</u> dd >>                                         | Available inde:<br>AR-AE<br>AR-EG<br>AR-SA<br>AZ-LT<br>BE<br>BG<br>CA | <u>x</u> fields:<br>Arabic (UAE)<br>Arabic (Egypt)<br>Arabic<br>Azeri (Latin)<br>Belarusian<br>Bulgarian<br>Catalan |
| Sort order<br><u>Case-sensitive</u><br><u>Io</u> nore non-alphabetic c | << <u>R</u> emove                                      | CS<br>DA<br>DE-AT<br>DE-CH<br><u>-</u><br>Field label:                | Czech<br>Danish<br>German<br>German (Austria)<br>German (Switzerl <del>–</del>                                      |

These 2 pop-ups are also prefilled with the information provided in the TB definition file (.xdt), just click **Next**.

| Termbase Wizard - Step 4 of 5                                                                                                    | Termbase Wizard - Step 5 of 5                                                                                                    |
|----------------------------------------------------------------------------------------------------|----------------------------------------------------------------------------------------------------|
| Descriptive Fields<br>Create descriptive fields for your termbase entries. Use the Properties dialog box to specify the type<br>of data each field may contain. The default data type for all fields is text.                        | Entry Structure<br>Create an entry structure for your termbase entries by specifying the level at which descriptive fields<br>are used. Specify field settings if required.                                                                                                    |
| Field label:<br>Available descriptive fields:                                                                                                    | Entry structure: Available descriptive fields:                                                                                                    |
| Description:     Form       Add >>     Part of Speech       Status     Program/Project       Category     E       Program/Project Group     Concept Definition       Concept Notes     Term Notes       Term Notes     Term Category | Image: Status       Image: Status       Concept Notes       Contextual Example         Image: Status       Image: Status       Part of Speech       Product Group         Image: Status       Image: Status       Sub-Project       Sub-Project         Image: Status       Image: Status       Sub-Project       Term Notes         Image: Sub-Project       Image: Sub-Project       Image: Sub-Project       Image: Sub-Project         Image: Sub-Project       Image: Sub-Project       Image: Sub-Project       Image: Sub-Project         Image: Sub-Project       Image: Sub-Project       Image: Sub-Project       Image: Sub-Project         Image: Sub-Project       Image: Sub-Project       Image: Sub-Project       Image: Sub-Project         Image: Sub-Project       Image: Sub-Project       Image: Sub-Project       Image: Sub-Project         Image: Sub-Project       Image: Sub-Project       Image: Sub-Project       Image: Sub-Project         Image: Sub-Project       Image: Sub-Project       Image: Sub-Project       Image: Sub-Project         Image: Sub-Project       Image: Sub-Project       Image: Sub-Project       Image: Sub-Project         Image: Sub-Project       Image: Sub-Project       Image: Sub-Project       Image: Sub-Project         Image: Sub-Project       Image: Sub-Project       Image: Sub-Pro |
| Properties                                                                                                    | ✓ IIII → ✓ Multiple ✓ Back Next > Cancel Help                                                                                                    |
|                                                                                                    |                                                                                                    |

6. On the last pop-up window, click on **Finish**. The new created TB will appear in your **Project** tab:

| SDL MultiTerm [Project Untitled.xdp]    |                                                                                  |  |
|-----------------------------------------|----------------------------------------------------------------------------------|--|
| Iermbase Project Entry Search View Help |                                                                                  |  |
| Albanian 🗸                              | 🗸 🕨 Arabic 🔹 🖏 🛐 Flags layout 🔹 🙀                                                |  |
| 🗐 📝 Default input model 🔸 🎦 🗔 🖓 🗟       |                                                                                  |  |
|                                         | TRADOS     SDLMultiTerm      P 1990-2007 SDL International. All rights reserved. |  |
| Done                                    | NUM .#                                                                           |  |